## **General Instructions for Registering Hotel Occupancy Tax Property Online**

A. Select "Apply" option at top of screen after logging into Arlington Permit (https://ap.arlingtontx.gov).

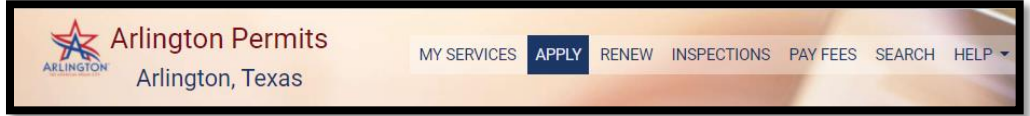

- B. Select "Registrations and Licenses" at the bottom of screen.
- C. Select "Hotel Occupancy Tax" option under Registrations and Licenses section.
- D. Click box under "Choose Subtype\*" to select "HOT First Time Registration".
- E. Search for HOT property address under "Search Property".
  - 1. Partially enter the address name of the HOT property under "Search property" and select the correct HOT address. *{Note: Best to leave out address directions such as East, South, etc. when searching for HOT address.}*
  - 2. Click on "Search" button after the HOT address is selected and shown in the search box above.
  - 3. Select the HOT property address again by clicking on the "Select" button at the bottom of the screen.
  - 4. Select "Next" button to continue pass the comment box and start on HOT Registration Form.
- F. Complete HOT Registration Form by entering information in all required fields with an asterisk.
  - 1. Property Business Information
    - a. Business Name {Note if no business name, enter name of HOT Taxpayer.}
    - b. Business Phone (Leave out dashes and spaces)
    - c. Physical Address of HOT Property
    - d. Select type of Business Operation
    - e. Number of rental units on property
    - f. Avg. nightly charge of unit.
    - g. Date began or expecting date of operating HOT property. (Select date from date icon)
    - h. Property Ownership
    - i. Ownership Classification of Property
    - j. Texas ID of operating business
    - k. Federal ID of operating business
    - 1. Driver's License Number if operating business as a sole proprietorship
    - m. Select HOT Reporting Type. {Note: Must select Monthly reporting if HOT payments will be over \$500 monthly on average.}
  - 2. Property Owner Information
    - a. Legal name of property owner
    - b. Street/City/State and Zip address
    - c. Owner's phone number (Leave out dashes and spaces)
    - d. Owner's email address
  - 3. Property Records Information

4.

- a. Address where records are kept.
- b. Select if the accounting or bookkeeping function is performed in-house.
- c. Enter the name of accounting or bookkeeping company responsible for property records.
- d. Phone number of accounting or bookkeeping company. (Leave out dashes and spaces)
- e. Select if records are kept manually or electronically.
- f. Select "Next" button to continue to next section of HOT registration.
- Additional Contacts: *{Note: additional contacts may be added up to three contacts for each.}* 
  - a. Enter contact information for property and select save. (Required Info)
  - b. Enter contact information for accounting and select save. (Required Info)
  - c. Select "Continue" button after reviewing contact information.
  - d. Select "Next" after reviewing contact information again.
- G. To complete HOT Registration, select "I Agree" button to Confirm HOT registration information is correct. {*Note: If "I Disagree" button is selected, the HOT registration will be completely voided, and all entered information will be cleared.*}

Note: HOT registration will be sent to HOT department for review. HOT registration will remain in Pre-Application Status until it clears the review process. Please allow up to three business days (Monday – Friday) for review process to take place. Once the review process is completed, an email will be sent to the email address that was provided through the Arlington Permits account setup.